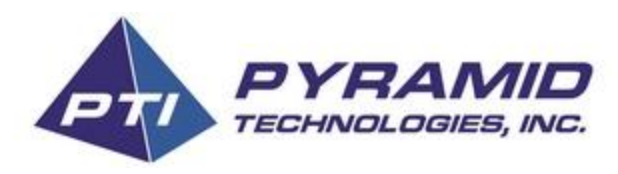

The Phoenix thermal printer is now fully compatible with all Banilla game platforms via serial communication. Our new SEN02 firmware gives you full serial compatibility with a few extra advantages. Larger bold text, shorter ticket length to conserve paper, <u>Security module compatibility</u> and voucher numbers printed on every ticket!

This is easily achieved in 6 easy steps listed below.

## Phoenix / Banilla Game, Serial Printer Configuration Instructions

First you will need to set the dip switches on the Phoenix to the following:
 1 on, 2 off, 3 on and 4 on, power cycle the printer after any change of dip switches. (Please see image below)

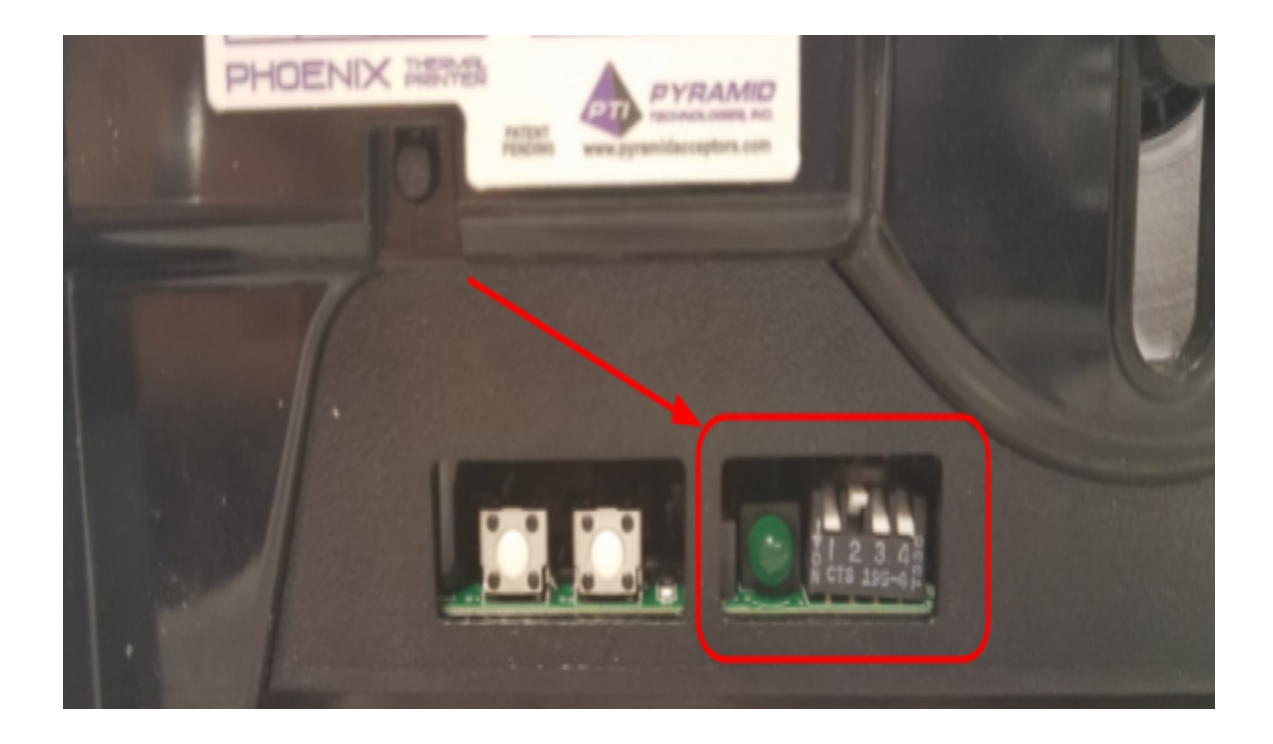

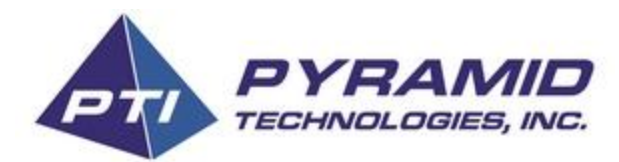

2. Next let's connect the Phoenix to printer tools so that you can update the firmware to **SEN02** style firmware. (Firmware is available upon request see image below.)

| PHOENIX TOOLS 1.2.1 DEVELOPER MODE      | _ = ×                               |
|-----------------------------------------|-------------------------------------|
| File Reconnect                          | Help                                |
| PHOENIX THERMAL PRINTER                 |                                     |
| browse                                  | Home                                |
| C%Ders@weedding@Deaktap1Ph0%300x27PT    | Layout<br>Firmware<br>Config        |
| flash update                            | Reports                             |
|                                         | Tests                               |
|                                         |                                     |
| Proenis See 1189102 on COM7 Last Report | el Printer Time 05/31/2011 06:50 AM |

 After the firmware is updated let's go to the *Config* and set your baud rate to <u>38400</u> and serial parity to <u>none</u>. Once selected then click *Apply* as seen in the image below:

| PHOENIX TOOLS 1.3.1 DEVELOPER MODE                      | _ 8 ×                                                                                                    |
|---------------------------------------------------------|----------------------------------------------------------------------------------------------------|
| File Reconnect                                          | Help                                                                                                    |
|                                                         | PRINTER                                                                                                    |
| Manually set the date and time to your current PC time. | Sevial Rate     Home       Sevial Parity     Nove       Autobat Tickers     Image       Base Freed Honored Tickers     Image       Config     Reports       Carriage Return Honored     Image       Phoenix Real time Clock     Nove |
|                                                         |                                                                                                    |

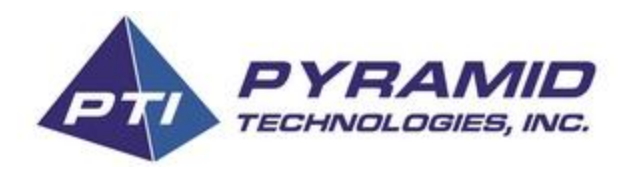

4. Please connect the printer using RJ45 to the Phoenix and DB9 connected to Com
3 on the game board. (Please see image below for reference and harness pinout)
(Use "Phoenix cable 5P008" Not ICT's harness this can cause damage to the printer)

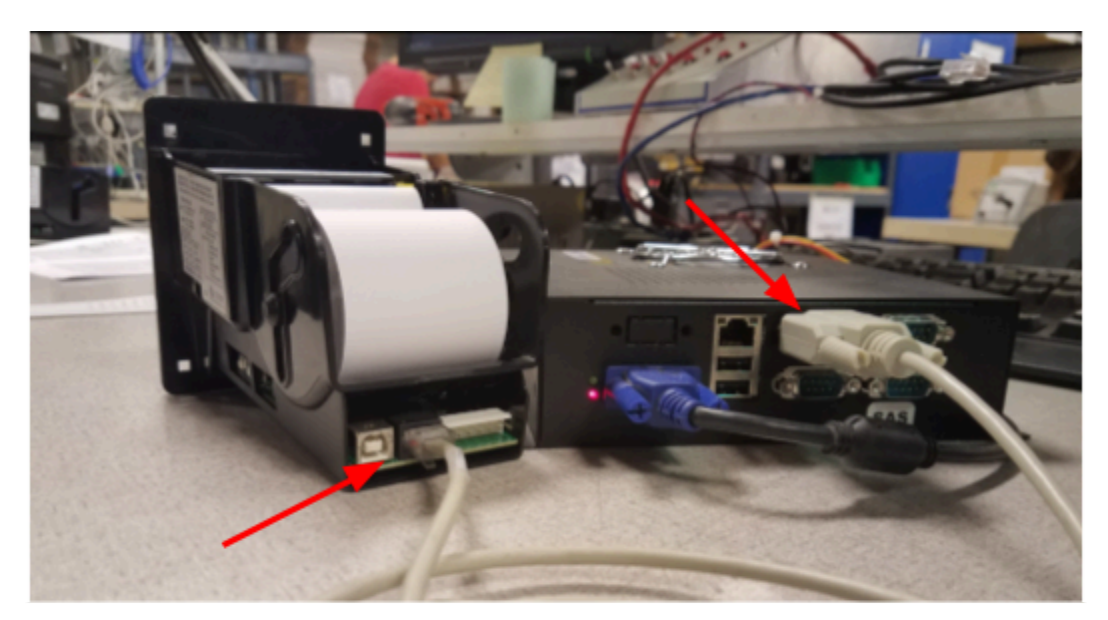

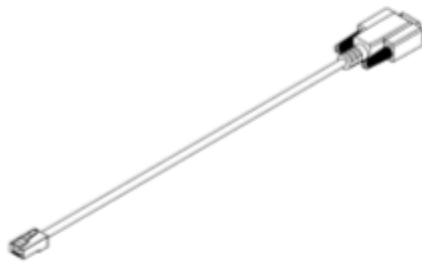

|       | TABLE 1<br>FROM - TO WIRE LI | ST          |
|-------|------------------------------|-------------|
| END 1 | END 2                        | DESIGNATION |
| 2     | 3                            | TXD         |
| 3     | 4                            | RXD         |
| 8     | 7                            | GND         |

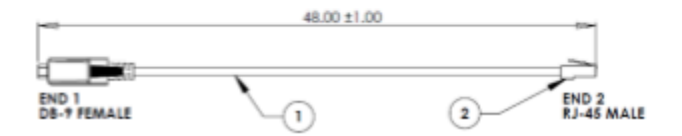

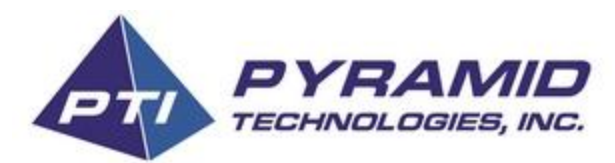

5. In the game Admin settings go to *Configure Devices* menu option. When you are there please select the *ICT GP-58CR* printer option. (Please see image below for reference)

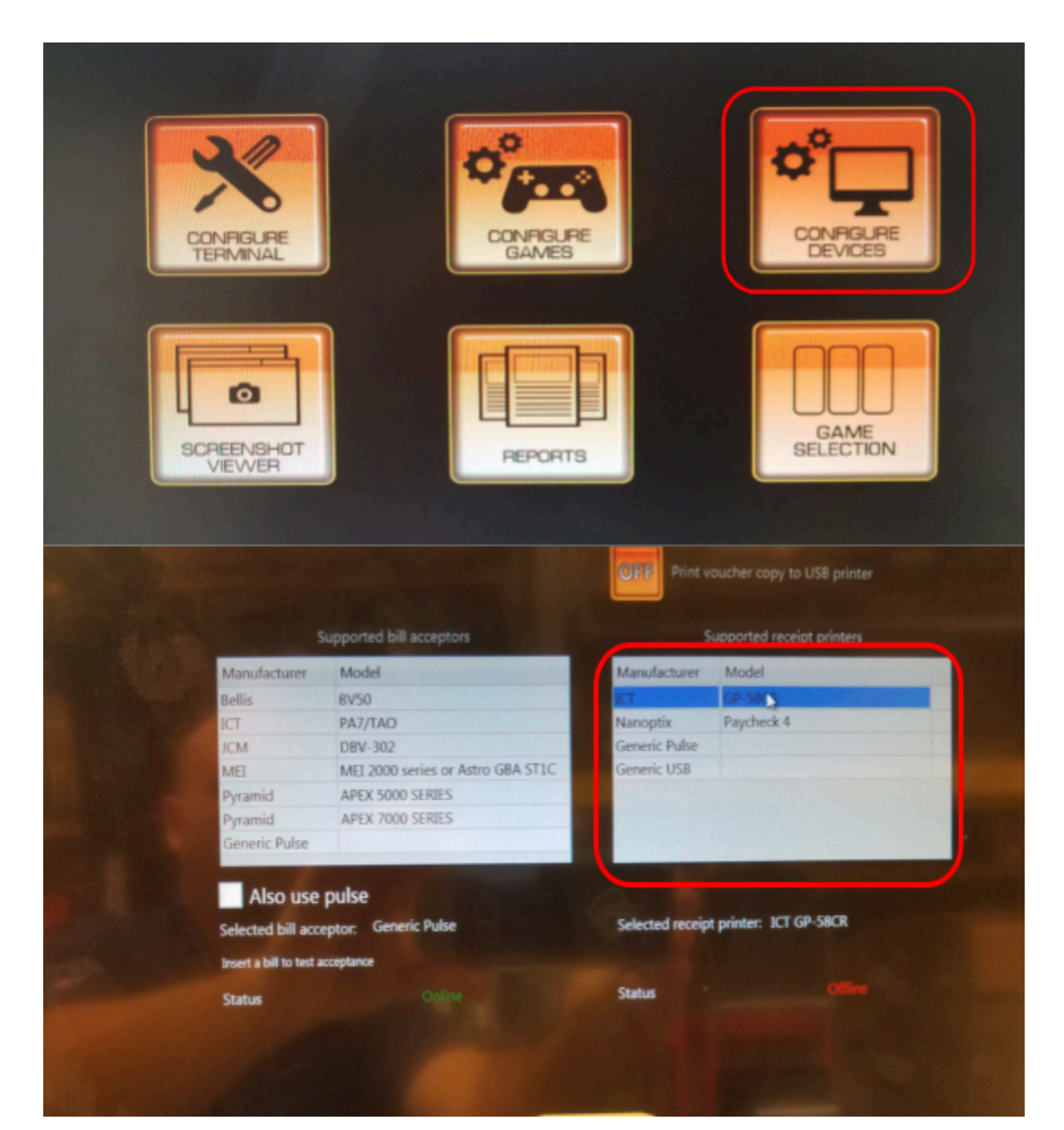

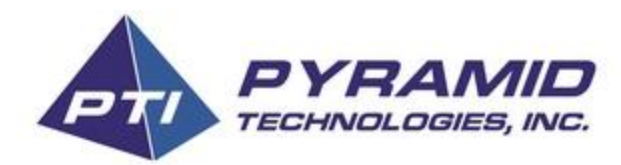

6. Once that is done select the *Test Device Communication* button and verify status shows Online. (See image below)

| Supported bill acceptors          |                                   | Supported receipt printers |            |
|-----------------------------------|-----------------------------------|----------------------------|------------|
| Manufacturer                      | Model                             | Manufacturer               | Model      |
| Bellis                            | BV50                              | ICT                        | GP-58CR    |
| ICT                               | ΡΑ7/ΤΑΟ                           | Nanoptix                   | Paycheck 4 |
| JCM                               | D8V-302                           | Generic Pulse              |            |
| MEI                               | MEI 2000 series or Astro GBA ST1C | Generic USB                |            |
| Pyramid                           | APEX 5000 SERIES                  |                            |            |
| Pyramid                           | APEX 7000 SERIES                  |                            |            |
| Generic Pulse                     |                                   |                            |            |
| Insert a bill to test a           | coeptance                         |                            |            |
| Insert a bill to test a<br>Status | Conline                           | Status                     |            |

## Done!

No further steps will be needed and you're all set to print your voucher tickets.

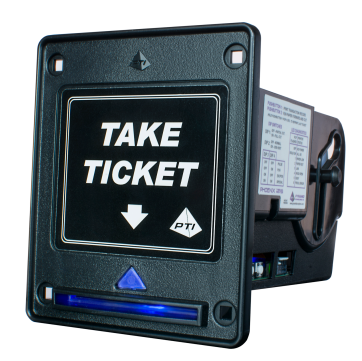

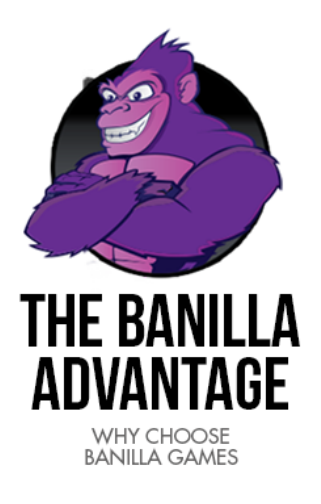